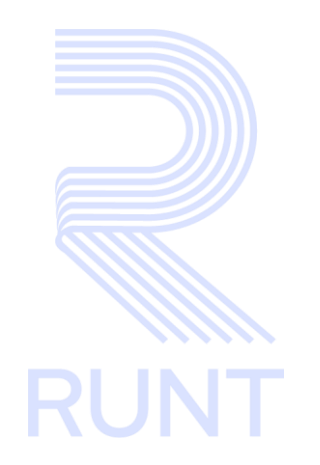

# RUNT2-IN-809 Instructivo Consulta Ciudadano e Ingreso Datos Guía de Movilización APP V2

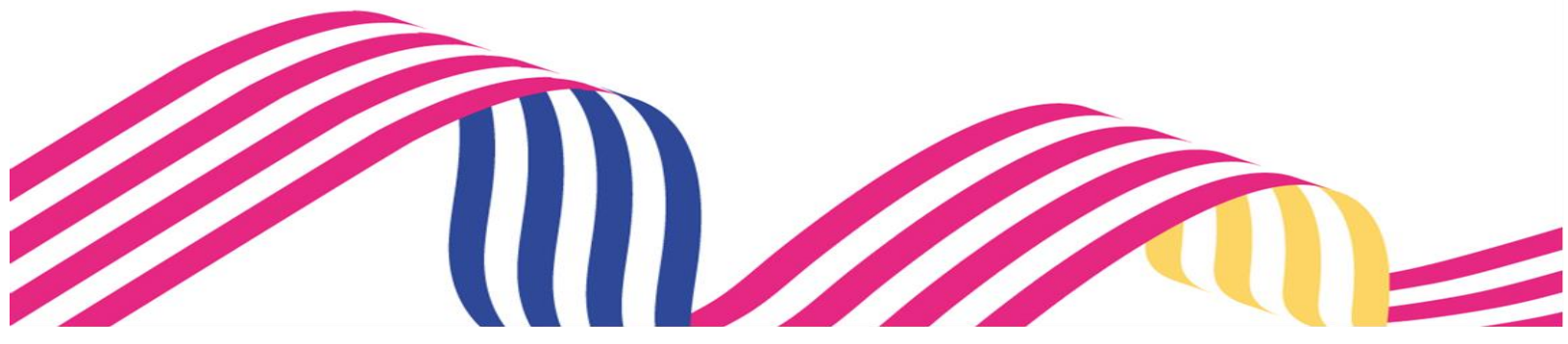

| Instructivo Consulta Ciudadano e Ingreso Datos Guía de Movilización APP |            |            |      |
|-------------------------------------------------------------------------|------------|------------|------|
| RUNT2-IN-809                                                            | Versión: 2 | 27-01-2025 | RUNT |

# TABLA DE CONTENIDO

| 1. | OBJETIVO                   | 3 |
|----|----------------------------|---|
| 2. | CONSIDERACIONES            | 3 |
| 3. | DESARROLLO DEL INSTRUCTIVO | 8 |
| 4. | CONTROL DE CAMBIOS 1       | 4 |

27-01-2025

| RI | INT | Г2-I | N- | .80 | 9 |  |
|----|-----|------|----|-----|---|--|

Versión: 2

### 1. OBJETIVO

Proporcionar una guía detallada al ciudadano inscrito en el sistema RUNT sobre los menús de "Consultar Ciudadano" y "Solicitar Guía de Movilización o Tránsito de la Maquinaria" dentro de la APP RUNT

## 2. CONSIDERACIONES

#### 2.1. Consideraciones de Ingreso, autenticación y Usuarios.

- El dispositivo debe contar con acceso a internet para poder ingresar en la APP RUNT.
- Se debe tener instalada la aplicación en el Dispositivo Móvil.
- El usuario debe estar inscrito en el sistema RUNT, en estado ACTIVO.
- El usuario debe estar registrado previamente ya sea desde la APP RUNT o el Portal Ciudadano.
- Este proceso inicia después de que el usuario de la aplicación móvil, que se encargará de realizar el trámite o solicitud, se encuentre autenticado, es decir, ha ingresado su usuario y contraseña (Ver instructivo RUNT2-IN-781: Instructivo de autenticación de ciudadano).
- El ciudadano debe generar un comprobante único de pago (CUPL) para realizar la solicitud.
- Para realizar la solicitud de Guía de Movilización o Tránsito de la Maquinaria, el ciudadano debe realizar el pago del CUPL generado con la tarifa vigente para este trámite.
- La maquinaria a la cual se le solicita la Guía de Movilización o Tránsito de la Maquinaria debe estar asociada al ciudadano que realiza la solicitud.
- Si la Maquinaria no cuenta con los datos completos, la APP permitirá realizar el trámite correspondiente.
- El campo de Empresa de habilitación del dispositivo GPS debe venir previamente cargado con la información correspondiente, en caso contrario, el ciudadano deberá seleccionarlo manualmente de la lista desplegable habilitada.
- Si el ciudadano ingresa manualmente el campo mencionado en el numeral 3.4 de las presentes consideraciones, tambien debe dilienciar el campo con el Número de identificación o serie del GPS, ya sea Nacional o Fabrica según corresponda.

| RUNT2-IN-809                             | Versión: 2                                  | 27-01-2025                    | RUNT |  |
|------------------------------------------|---------------------------------------------|-------------------------------|------|--|
| 2.2. Funcionamiento de campos y botones. |                                             |                               |      |  |
| - El botón                               | permite realizar todas las consultas pa     | ara la Guía de Movilización   | 10   |  |
| Tránsito de la m                         | aquinaria                                   |                               |      |  |
| - El botón                               | dentro de la funcionalidad de Consu         | ulta de Ciudadano, se utili   | iza  |  |
| para limpiar los fi                      | ltros de búsqueda sin salir de la funciona  | lidad.                        |      |  |
| - El botón                               | ar dentro de la funcionalidad de (          | Consulta de los datos (       | de   |  |
| Maquinaria, se u                         | tiliza para limpiar los filtros de búsqueda | sin salir de la funcionalidad | l.   |  |
| - El botón Cancelar                      | dentro de la funcionalidad de diligend      | ciamiento de los datos para   | la   |  |
| Guía de Moviliza                         | ación, se utiliza para retornar al menú inn | nediatamente anterior.        |      |  |
| Solicitar                                |                                             |                               |      |  |

- El botón del formulario para la solicitud de Guía de Movilización o Tránsito de la Maquinaria, se utiliza para finalizar el trámite.
- Al consultar una Maquinaria que no cuente con los datos completos, pero en el sistema RUNT se encuentra habilitada para el diligenciamiento del formulario para ingresar la

información faltante, el ciudadano podrá visualizar el botón Agregar, el cual despliega la pantalla en la cual el usuario podrá diligenciar los datos para completar el trámite de Guía de Movilización.

| Instructivo Consulta Ci | udadano e Ingreso Datos Guía de Moviliza  | ación APP  |      |
|-------------------------|-------------------------------------------|------------|------|
| RUNT2-IN-809            | Versión: 2                                | 27-01-2025 | RUNT |
|                         | ← RUNTPRO                                 |            |      |
|                         | M-Maquinaria                              |            |      |
|                         | Tipo documento procedencia 🔹              |            |      |
|                         | Fecha                                     |            |      |
|                         | Nro documento procedencia                 |            |      |
|                         | 0/16<br>Nümero de motor                   |            |      |
|                         | Número de serie                           |            |      |
|                         | Número de chasis                          |            |      |
|                         | Número VIN                                |            |      |
|                         | Marca                                     |            |      |
|                         | Línea -                                   |            |      |
|                         | Año modelo                                |            |      |
|                         | Tipo maquinaria 👻                         |            |      |
|                         | Cancelar                                  |            |      |
|                         |                                           |            |      |
|                         | (Imagen 1)                                |            |      |
|                         |                                           |            |      |
|                         |                                           |            | _    |
| Quendo as has d'i       | inensiede les detes de le Menuinerie, se  | Validar    |      |
| - Cuando se nan di      | ngeniciauo ios datos de la maquinaria, se |            | úa   |

de Movilización.

- El botón se utiliza para habilitar el campo de diligenciamiento de Comprobante Único de Pago (CUPL).

#### 2.3. Glosario de abreviaturas y términos técnicos.

- CUPL: Comprobante único de pago.
- Empresa de habilitación de habilitación del dispositivo GPS: Se trata de la empresa asociada en el sistema RUNT la cual administra el dispositivo GPS con la cual cuenta la maquinaria.
- Guía de Movilización: Se trata de un permiso de movilidad en el cual se garantiza el desplazamiento de una maquinaria dentro del territorio Nacional.

| Instructivo Consulta Ciudadano e Ingreso Datos Guía de Movilización APP |                                    |  |      |
|-------------------------------------------------------------------------|------------------------------------|--|------|
|                                                                         | RUNT2-IN-809 Versión: 2 27-01-2025 |  | RUNT |

#### 2.4. Errores que el sistema puede presentar

 Para realizar la consulta de un ciudadano, debe estar previamente resgistrado en el sistema RUNT y su estado debe ser ACTIVO, de lo contrario, la APP le informa que no puede continuar mostrando la siguiente pantalla.

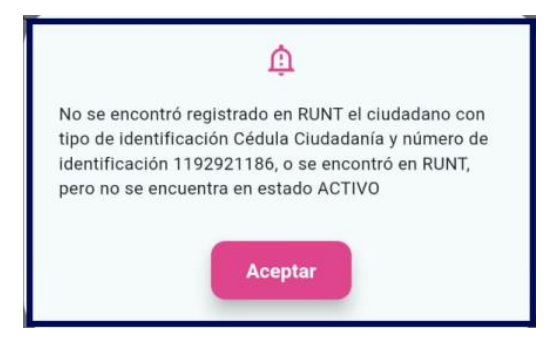

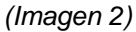

- Cuando no se ingresa ningún dato para la consulta de los **Datos de Maquinaria**, la APP informa que no puede continuar mostrando la siguiente pantalla.

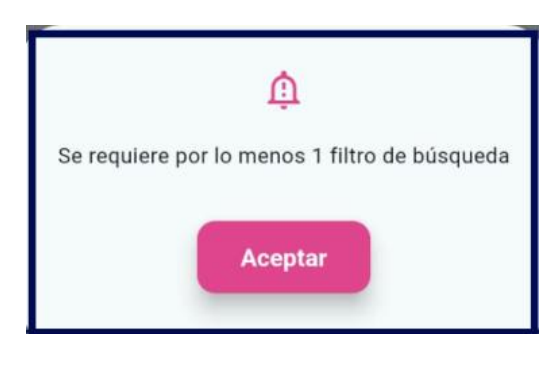

(Imagen 3)

 Cuando se ingresa un número de CUPL que no cumple con las restricciones correspondientes, la APP informa que no puede continuar mostrando la siguiente pantalla.

6

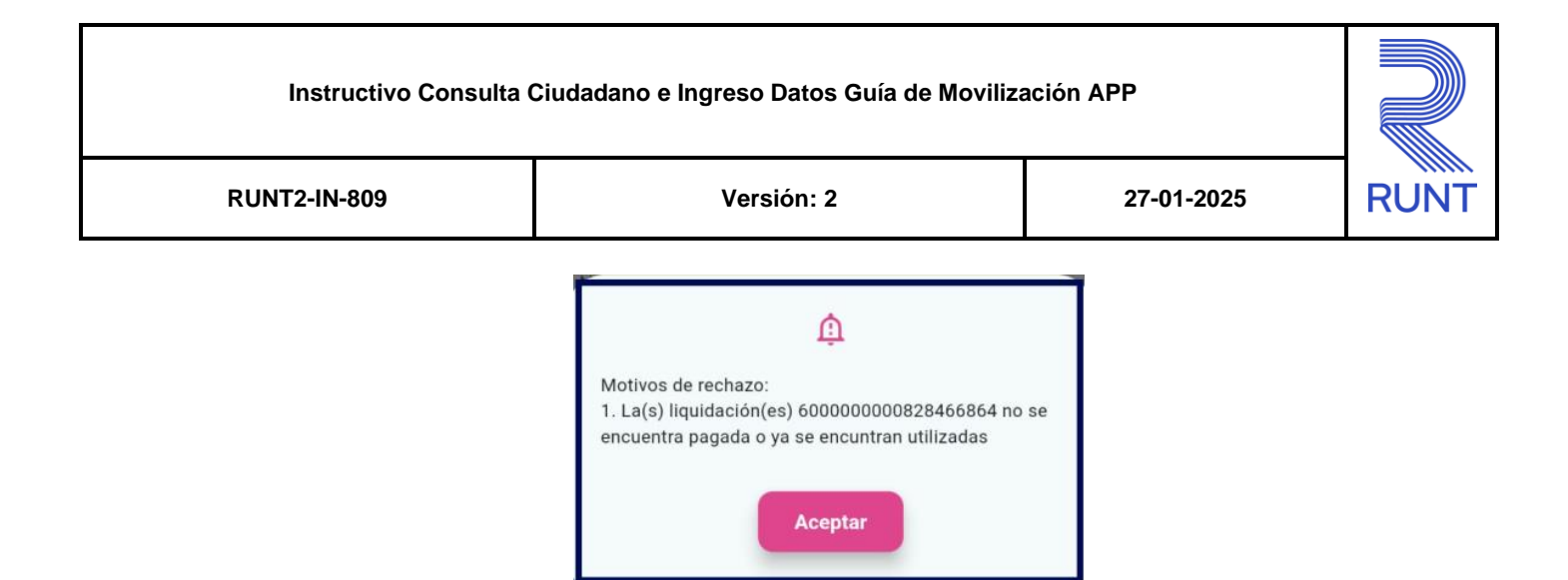

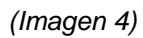

 Al momento de registrar una Solicitud de Guía de Movilización con una Maquinaria que no cuenta con la Subpartida Arancelaria parametrizada, la APP informa que no puede continuar mostrando la siguiente pantalla.

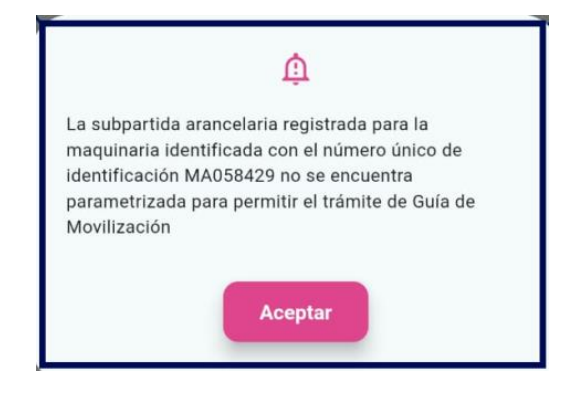

(Imagen 5)

7

| Instructivo Consulta Ciudadano e Ingreso Datos Guía de Movilización APP |
|-------------------------------------------------------------------------|
|-------------------------------------------------------------------------|

| RUNT2-IN-809 | Versión: 2 | 27-01-2025 | RUNT |
|--------------|------------|------------|------|

### 3. DESARROLLO DEL INSTRUCTIVO

A continuación, se genera una descripción paso a paso para la impresión de la Guía de Movilización o Tránsito de la Maquinaria desde la APP RUNT.

### Paso 1.

8

Una vez dentro de la aplicación, se mostrará la siguiente pantalla de Bienvenida, se debe dar

clic en la opción Trámites, ubicada en la parte inferior.

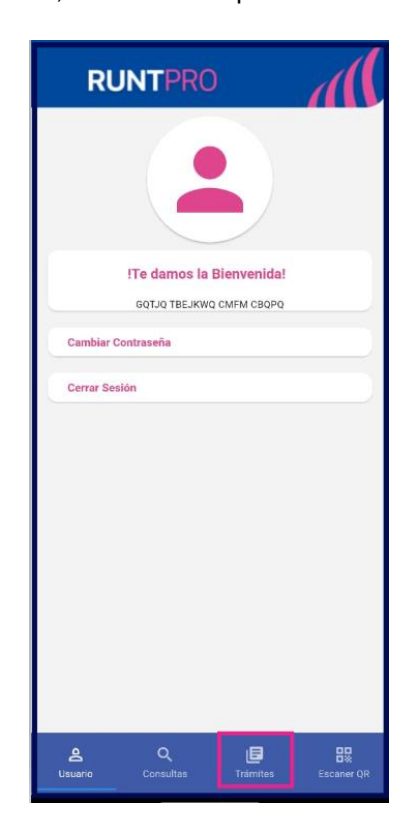

(Imagen 6)

| Instructivo Consulta Ciudadano e Ingreso Datos Guía de Movilización APP |            |            |      |
|-------------------------------------------------------------------------|------------|------------|------|
| RUNT2-IN-809                                                            | Versión: 2 | 27-01-2025 | RUNT |

### Paso 2.

Una vez el usuario se encuentra dentro de la pantalla de **Trámites**, se debe seleccionar la opción **Consulta Ciudadano**.

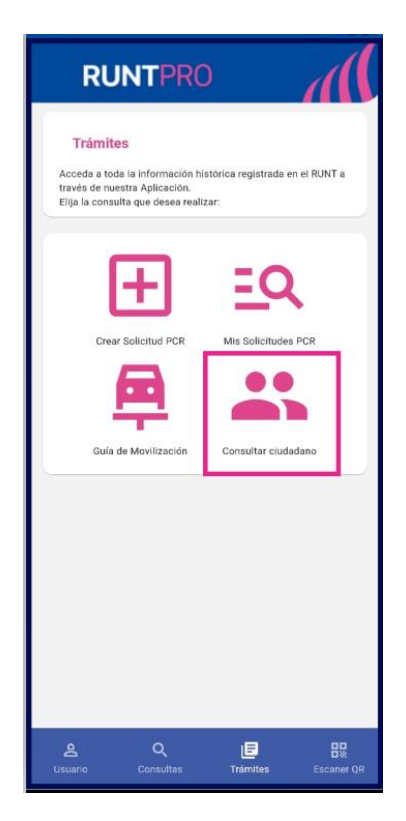

(Imagen 7)

| Instructivo Consulta Ciudadano e Ingreso Datos Guía de Movilización APP |            |            |  |
|-------------------------------------------------------------------------|------------|------------|--|
| RUNT2-IN-809                                                            | Versión: 2 | 27-01-2025 |  |

#### Paso 3.

La APP muestra la pantalla con los campos **Tipo de Documento** y **Número de Documento** como campos obligatorios, seguido el campo **Nombre/Razón Social**, el cual viene como no editable ya que trae la información relacionada a los campos anteriores.

RUN

Una vez se ingresan los datos de **Tipo** y **Número de Documento**, el ciudadano deberá dar clic en el botón **Buscar** para que se visualice el nombre de la persona o Razón Social.

Cuando se visualice el nombre, el ciudadano podrá volver a dar clic en el botón Buscar, para poder continuar.

| ← RUNTPRO                                           |
|-----------------------------------------------------|
| Consultar ciudadano ingreso permiso de<br>movilidad |
| Ingresar datos ciudadano                            |
| Cédula Cludadanía 👻                                 |
| AUD44681                                            |
| Nombre/Razón Social KLVDB BEOTVL DEIXYZ QUEBEDUKAZ  |
| Cancelar Buscar                                     |
|                                                     |
|                                                     |
|                                                     |
|                                                     |
|                                                     |

(Imagen 8)

| Instructivo Consulta Ciudadano e Ingreso Datos Guía de Movilización APP |            |            |      |
|-------------------------------------------------------------------------|------------|------------|------|
| RUNT2-IN-809                                                            | Versión: 2 | 27-01-2025 | RUNT |

### Paso 4.

La APP muestra una pantalla con los campos Nro. Único de identificación, Nro. Motor, Nro. VIN, Nro. de Chasis y Nro. de Serie.

El ciudadano únicamente debe diligenciar uno de estos datos para dar clic en el botón Buscar.

| Solicitar guía de movilización o tránsito de<br>la maquinaria |
|---------------------------------------------------------------|
| Datos de la maquinaria                                        |
| Mro único de identificación<br>MA389895                       |
| Nro Motor                                                     |
| 0/50<br>Nro VIN                                               |
| 0/17 Nro de Chasis                                            |
| 0/50 Nro de Serie                                             |
| Cancelar Buscar                                               |
|                                                               |
|                                                               |
|                                                               |
|                                                               |

(Imagen 9)

| Instructivo Consulta Ciudadano e Ingreso Datos Guía de Movilización APP |            |            |  |  |
|-------------------------------------------------------------------------|------------|------------|--|--|
| RUNT2-IN-809                                                            | Versión: 2 | 27-01-2025 |  |  |

### Paso 5.

A continuación, la APP presenta una ventana con los datos requeridos para realizar la solicitud de Guía de Movilización o Tránsito de la Maquinaria.

RUNT

El usuario debe diligenciar los datos según corresponda y dar clic en el botón Solicitar.

| ← RUNTPRO                                                     | ← RUNTPRO                                                    | ← RUNTPRO                      |
|---------------------------------------------------------------|--------------------------------------------------------------|--------------------------------|
| Solicitar guía de movilización o tránsito de<br>la maquinaria | Numero de documento del solicitante<br>1111760686            | 192<br>No. Tarjeta de registro |
| Datos basicos                                                 | Nombre/Razón social del solicitante                          | 92134                          |
| No único de identificación                                    | Nrs. (s) de CUPL                                             | Guía de movilización           |
| Numero de motor<br>D902-4MC4601                               | Agregar CUPL                                                 | Departamento de origen         |
| Numero VIN<br>SMNPRKB6AM0600021                               | Color<br>ANARANJADO                                          | Muncipio de origen             |
| Nümero de serie SMNPRKB6AM0600021                             | Subpartida<br>8424829000                                     | Departamento de destino        |
| Número de Chasis SMNPRKB6AM0600021                            | Fecha de expedición                                          | Arauca *                       |
| Tipo de documento del solicitante                             | Fecha de vencimiento                                         | ARAUCA - SANTA BÁRBARA         |
| Número de documento del solicitante<br>1111760686             | Empresa<br>RENTAR MAQUINARIA S.A.S                           | Ruta de muestra                |
| Nombre/Razón social del solicitante                           | Nro. do identificación o sorio del CDS de fábrico            | .Uto                           |
| Nro.(s) de CUPL<br>60000000082721863                          | Nro. de identificación o serie del GPS de proveedor nacional | Uso de muestra.]               |
| Agregar CUPL                                                  | Nra. Tarjeta de registro                                     | 15/100                         |
| Color<br>ANARANJADO                                           |                                                              | Cancelar Solicitar             |

(Imágenes 10, 11 y 12)

| Instructivo Consulta Ciudadano e Ingreso Datos Guía de Movilización APP |            |            |     |
|-------------------------------------------------------------------------|------------|------------|-----|
| RUNT2-IN-809                                                            | Versión: 2 | 27-01-2025 | RUN |

### Paso 6.

Una vez se da clic en el botón **Imprimir** se muestra el siguiente mensaje informando que la creación de solicitud de **Guía de Movilización y Tránsito de la Maquinaria** fue creada exitosamente.

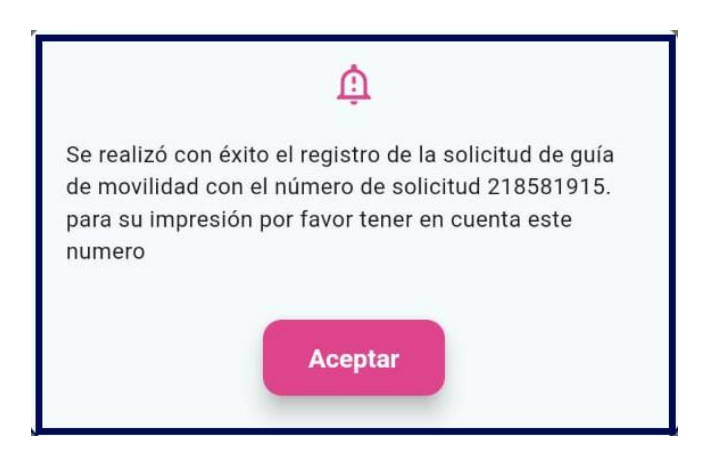

(Imagen 13)

| Instructivo Consulta Ciudadano e Ingreso Datos Guía de Movilización APP |
|-------------------------------------------------------------------------|
|-------------------------------------------------------------------------|

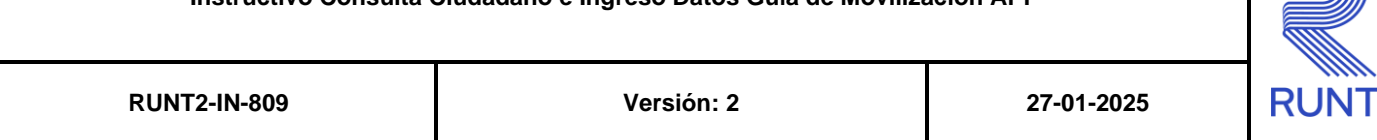

# 4. CONTROL DE CAMBIOS

| Control de cambios |                     |                           |                     |            |                                                          |  |
|--------------------|---------------------|---------------------------|---------------------|------------|----------------------------------------------------------|--|
| Versión            | Elaboró             | Revisó                    | Aprobó              | Fecha      | Descripción                                              |  |
| 1                  | Analista de Pruebas | Coordinador de<br>Pruebas | Jefe de<br>Producto | 23-12-2024 | Elaboración Inicial del<br>documento.                    |  |
| 2                  | Analista de Pruebas | Coordinador de<br>Pruebas | Jefe de<br>Producto | 27-01-2025 | Se realizan los ajustes<br>solicitados por interventoría |  |